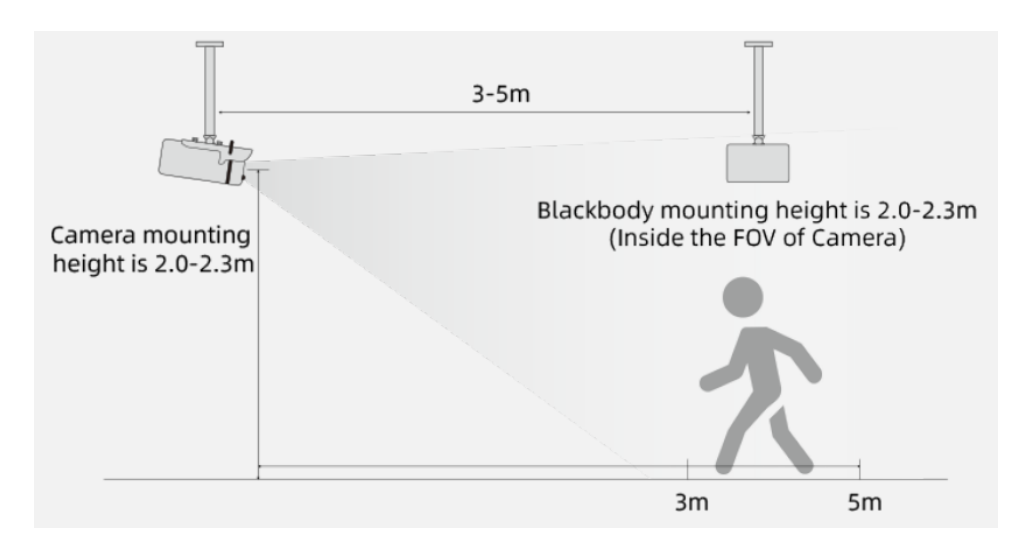

# DCMS+ Software installation (ver. 1.4)

## Install the DCMS+ software:

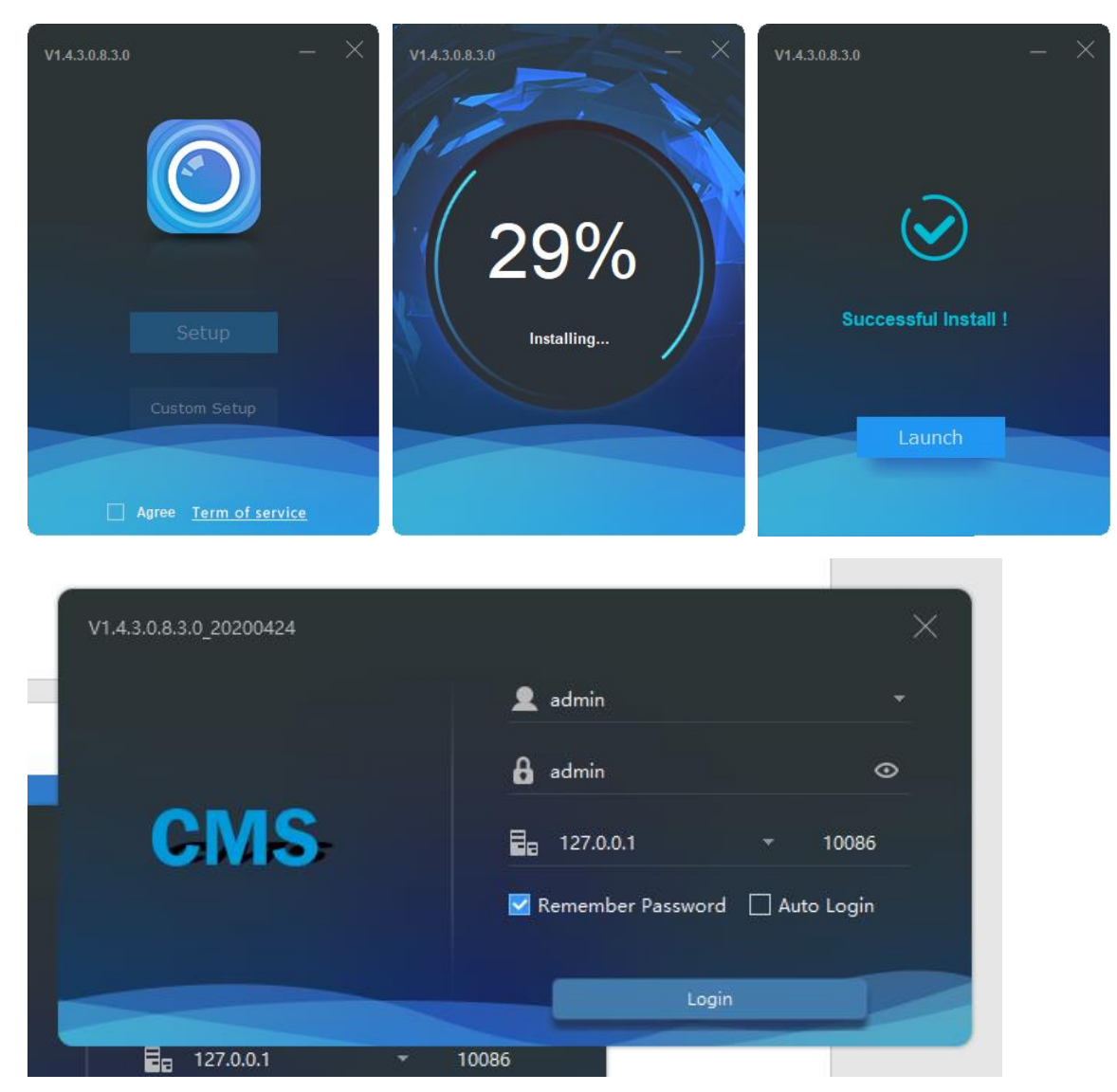

### Open "Devices"

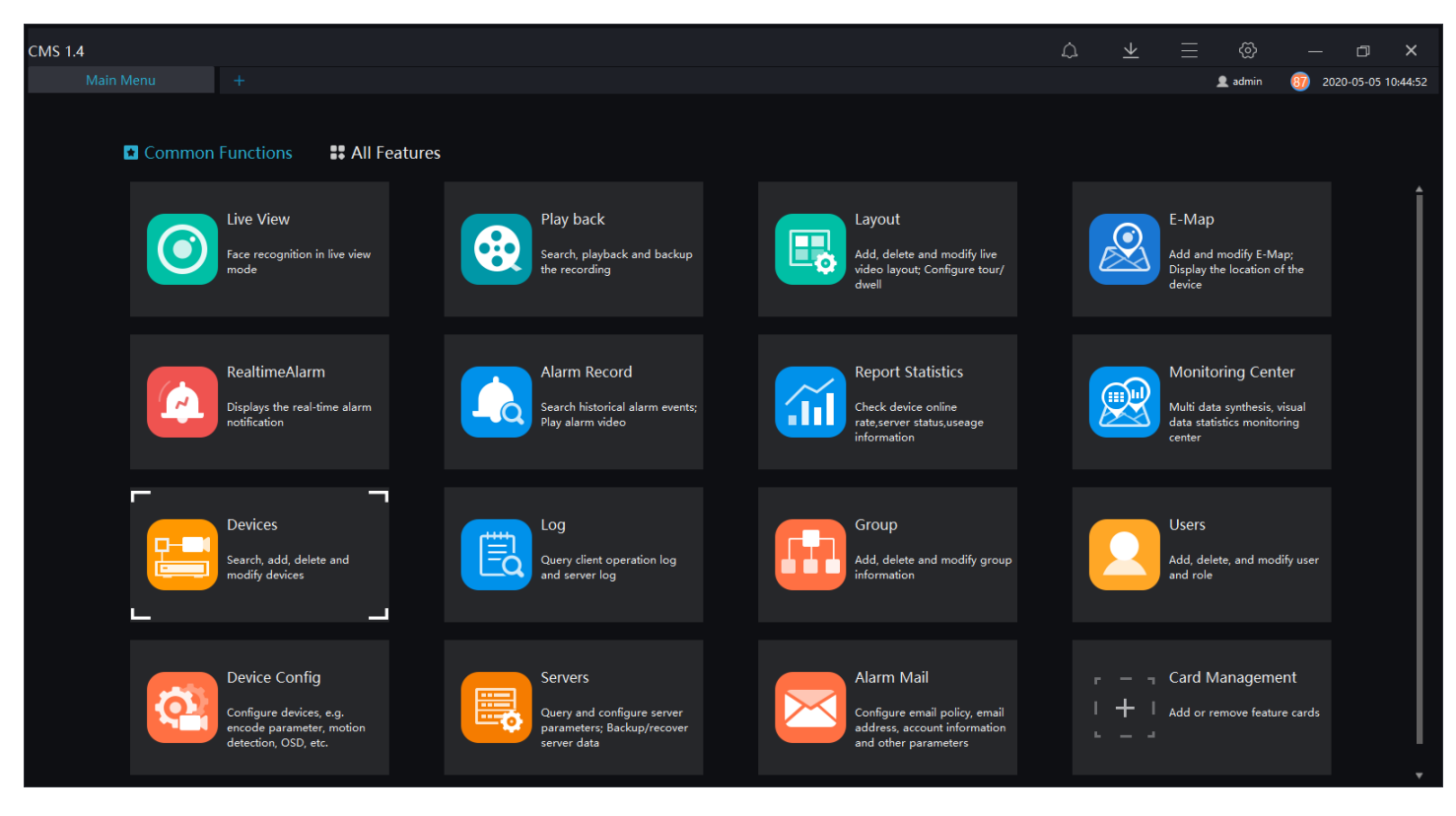

### Select "Auto Search"

| CMS 1.4  |             |               |                |            |             |                 |              |             |                      | ۵            | $\underline{\mathbf{A}}$ |            |            | ο×               |
|----------|-------------|---------------|----------------|------------|-------------|-----------------|--------------|-------------|----------------------|--------------|--------------------------|------------|------------|------------------|
| l. I     |             |               |                |            |             |                 |              |             |                      |              |                          | 👤 admin    | 86 2020    | 0-05-05 10:45:23 |
| √ Filter |             |               |                |            |             |                 |              |             | <b>Q</b> Auto Search | + Add Device | × Delete                 | ⊥ Import 🟦 | Export (i) | Device Status    |
| 🗆 No.    | Device Name | IP/ID/ domain | na Device Type | Model      | Onl         | line Stat Subor | dinate Chanr | ne Protocol | MAC                  | Server       |                          | Operatio   |            |                  |
|          |             |               |                |            |             |                 |              |             |                      |              |                          |            |            |                  |
|          |             |               |                |            |             |                 |              |             |                      |              |                          |            |            |                  |
|          |             |               |                |            |             |                 |              |             |                      |              |                          |            |            |                  |
|          |             |               |                |            |             |                 |              |             |                      |              |                          |            |            |                  |
|          |             |               |                |            |             |                 |              |             |                      |              |                          |            |            |                  |
|          |             |               |                |            |             |                 |              |             |                      |              |                          |            |            |                  |
|          |             |               |                |            |             |                 |              |             |                      |              |                          |            |            |                  |
|          |             |               |                |            |             |                 |              |             |                      |              |                          |            |            |                  |
|          |             |               |                |            |             |                 |              |             |                      |              |                          |            |            |                  |
|          |             |               |                |            |             |                 |              |             |                      |              |                          |            |            |                  |
|          |             |               |                |            |             |                 |              |             |                      |              |                          |            |            |                  |
|          |             |               |                |            |             |                 |              |             |                      |              |                          |            |            |                  |
|          |             |               |                |            |             |                 |              |             |                      |              |                          |            |            |                  |
|          |             |               |                |            |             |                 |              |             |                      |              |                          |            |            |                  |
|          |             |               |                |            |             |                 |              |             |                      |              |                          |            |            |                  |
|          |             |               |                |            |             |                 |              |             |                      |              |                          |            |            |                  |
|          |             |               |                |            |             |                 |              |             |                      |              |                          |            |            |                  |
|          |             |               |                |            |             |                 |              |             |                      |              |                          |            |            |                  |
| IK (     |             | >  50 -       | Total : 0      | Online : 0 | Offline : 0 |                 |              |             |                      |              |                          |            |            |                  |

Leave username/password as admin/admin. Click on "Start Search".

| Q A    | X Auto Search |             |         |              |                  |           |                     |           |  |         |        |            |  |
|--------|---------------|-------------|---------|--------------|------------------|-----------|---------------------|-----------|--|---------|--------|------------|--|
| Usern  | ame           | admin       | Passwo  | rd •••••     | ~ <del>~</del> * | IP        |                     |           |  |         | Q Sta  | art Search |  |
|        | No.           | Device Name |         | IP/URL       | MAC              |           | Device Type         | Model     |  | Channel | Result |            |  |
|        |               |             |         |              |                  |           |                     |           |  |         |        |            |  |
|        |               |             |         |              |                  |           |                     |           |  |         |        |            |  |
|        |               |             |         |              |                  |           |                     |           |  |         |        |            |  |
|        |               |             |         |              |                  |           |                     |           |  |         |        |            |  |
|        |               |             |         |              |                  |           |                     |           |  |         |        |            |  |
|        |               |             |         |              |                  |           |                     |           |  |         |        |            |  |
|        |               |             |         |              |                  |           |                     |           |  |         |        |            |  |
|        |               |             |         |              |                  |           |                     |           |  |         |        |            |  |
|        |               |             |         |              |                  |           |                     |           |  |         |        |            |  |
| All de | evice ty      | pes 🔻       | All cor | nect results |                  | Unencrypt | ted 🔻 Available 0 S | elected 0 |  |         | Add    | Cancel     |  |

### Tick the Thermal Camera and click on "Add". Note the camera's IP address.

| Q Auto S     | Search         |                     |                         |                          |              |         | ×                             |
|--------------|----------------|---------------------|-------------------------|--------------------------|--------------|---------|-------------------------------|
| Username     | admin          | Password •••••      | اP                      |                          |              |         | Q Start Search                |
| 🗆 No.        | Device Name    | IP/URL              | MAC                     | Device Type              | Model        | Channel | Result                        |
| ✓ 1          | DCS-P200T      | 192.168.20.170      | 00:1C:27:14:28:55       | Body-Temp Detector       | DCS-P200T    | 2       | Connect Success               |
| □ 2          | 192.168.20.39  | 192.168.20.39       | f2178194-1dd2-11b2-96a6 | . IPC                    | Onvif_Device | 0       | System Error(-6000)           |
| 3            | 192.168.20.32  | 192.168.20.32       | f0ee57dd-33fd-f6e8-5dd7 | IPC                      | Onvif_Device | 0       | Message parsing failed(-6048) |
| 4            | 192.168.20.38  | 192.168.20.38       | 516e4665-022c-5768-4c6f | IPC                      | Onvif_Device | 0       | Message parsing failed(-6048) |
| 5            | 192.168.20.31  | 192.168.20.31       | 7d31e1d9-fc47-7b37-ebd  | IPC                      | Onvif_Device | 0       | Message parsing failed(-6048) |
| 6            | 192.168.20.34  | 192.168.20.34       | f0ee57dd-33fe-f6e8-5dd7 | IPC                      | Onvif_Device | 0       | Message parsing failed(-6048) |
| 7            | 192.168.20.144 | 192.168.20.144      | 01c80000-fe7f-11de-8a39 | . IPC                    | Onvif_Device | 0       | Message parsing failed(-6048) |
| All device t | types          | All connect results | ▼ Unencry               | vpted - Available 7 Sele | cted 1       |         | Add Cancel                    |

By default the camera is set to DHCP.

If no DHCP the camera will stay on 192.168.0.121

The camera will appear as "Online" under Devices.

| CMS | 5 1.4  |             |   |                  |                    |            |             |             |               |       |                  |                | ¢          |          | $\neq$     |      |                       |          | ٥          | ×       |
|-----|--------|-------------|---|------------------|--------------------|------------|-------------|-------------|---------------|-------|------------------|----------------|------------|----------|------------|------|-----------------------|----------|------------|---------|
|     |        | evices      |   |                  |                    |            |             |             |               |       |                  |                |            |          |            |      | 👤 admin               | 70 20    | 20-05-05 1 | 0:47:11 |
| V   | Filter |             |   |                  |                    |            |             |             |               |       |                  | Q Auto Search  | + Add Dev  | vice     | × Delete   | Im 🕁 | iport ሰ E             | xport (  | Device     | Status  |
|     | No.    | Device Name |   | IP/ID/ domain na | Device Type        | Model      |             | Online Stat | t Subordinate | Chann | e Protocol       | MAC            | Serve      | er       |            |      | Operation             |          |            |         |
|     | 1      | DCS-P200T   |   | 192.168.20.170   | Body-Temp Detector | DCS-P200T  |             | 🛚 Online    | Default group | 2     | Private Protocol | 00:1C:27:14:28 | :55 IAU_12 | 27.0.0.1 | I,MDU:Auto |      | $\mathbb{Z}^{\times}$ | <u>ک</u> |            |         |
|     |        |             |   |                  |                    |            |             |             |               |       |                  |                |            |          |            |      |                       |          |            |         |
|     |        |             |   |                  |                    |            |             |             |               |       |                  |                |            |          |            |      |                       |          |            |         |
|     |        |             |   |                  |                    |            |             |             |               |       |                  |                |            |          |            |      |                       |          |            |         |
|     |        |             |   |                  |                    |            |             |             |               |       |                  |                |            |          |            |      |                       |          |            |         |
|     |        |             |   |                  |                    |            |             |             |               |       |                  |                |            |          |            |      |                       |          |            |         |
|     |        |             |   |                  |                    |            |             |             |               |       |                  |                |            |          |            |      |                       |          |            |         |
|     |        |             |   |                  |                    |            |             |             |               |       |                  |                |            |          |            |      |                       |          |            |         |
|     |        |             |   |                  |                    |            |             |             |               |       |                  |                |            |          |            |      |                       |          |            |         |
|     |        |             |   |                  |                    |            |             |             |               |       |                  |                |            |          |            |      |                       |          |            |         |
|     |        |             |   |                  |                    |            |             |             |               |       |                  |                |            |          |            |      |                       |          |            |         |
|     |        |             |   |                  |                    |            |             |             |               |       |                  |                |            |          |            |      |                       |          |            |         |
|     |        |             |   |                  |                    |            |             |             |               |       |                  |                |            |          |            |      |                       |          |            |         |
|     |        |             |   |                  |                    |            |             |             |               |       |                  |                |            |          |            |      |                       |          |            |         |
|     |        |             |   |                  |                    |            |             |             |               |       |                  |                |            |          |            |      |                       |          |            |         |
|     |        |             |   |                  |                    |            |             |             |               |       |                  |                |            |          |            |      |                       |          |            |         |
|     |        |             |   |                  |                    |            |             |             |               |       |                  |                |            |          |            |      |                       |          |            |         |
|     |        |             |   |                  |                    |            |             |             |               |       |                  |                |            |          |            |      |                       |          |            |         |
|     |        |             |   |                  |                    |            |             |             |               |       |                  |                |            |          |            |      |                       |          |            |         |
|     |        |             |   |                  |                    |            |             |             |               |       |                  |                |            |          |            |      |                       |          |            |         |
|     | 1< <   |             | > | 50 -             | Total : 1          | Online : 1 | Offline : 0 |             |               |       |                  |                |            |          |            |      |                       |          |            |         |

Add a new tab: "Live View":

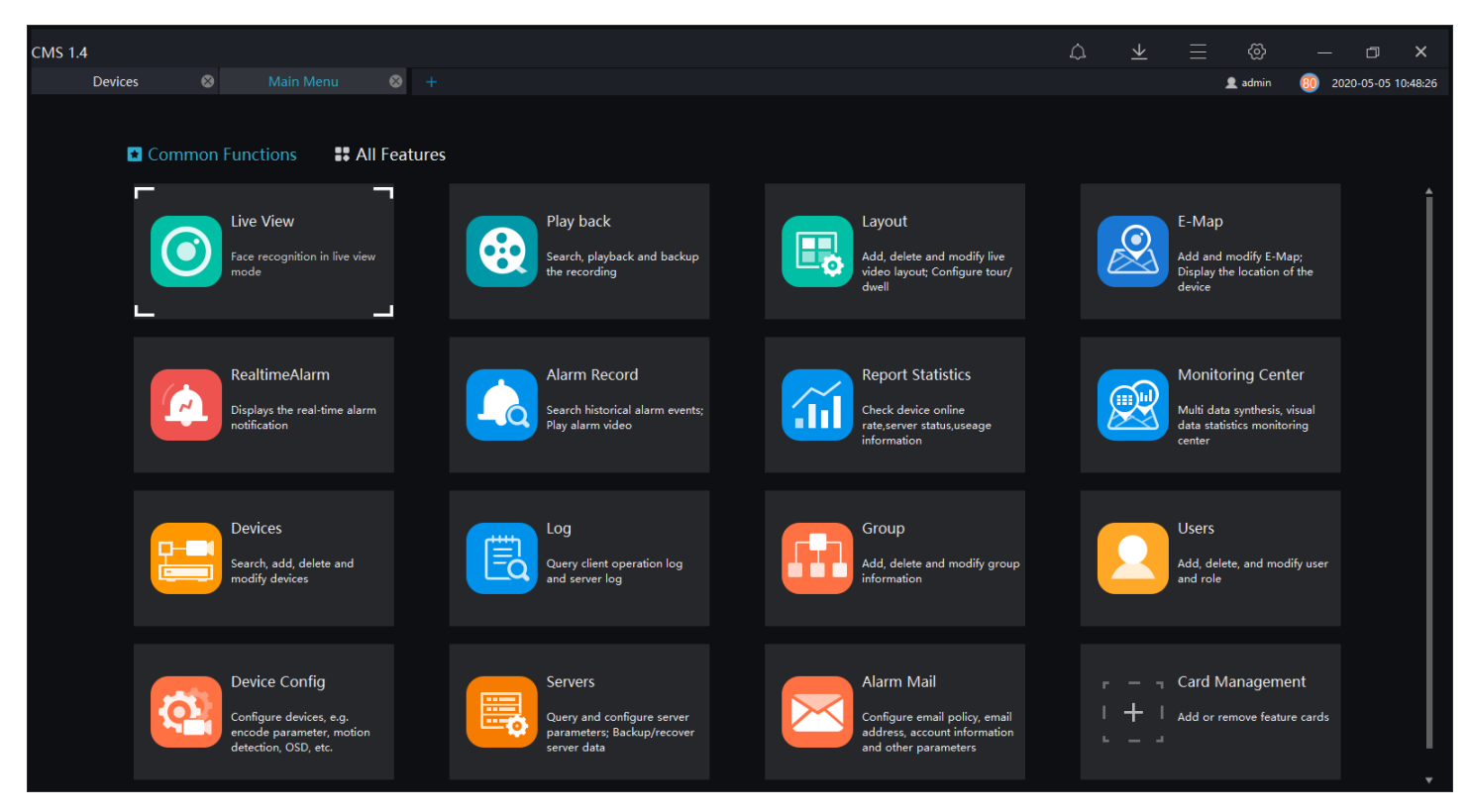

Select two-stream layout at the bottom and drag each of the camera's streams into its window.

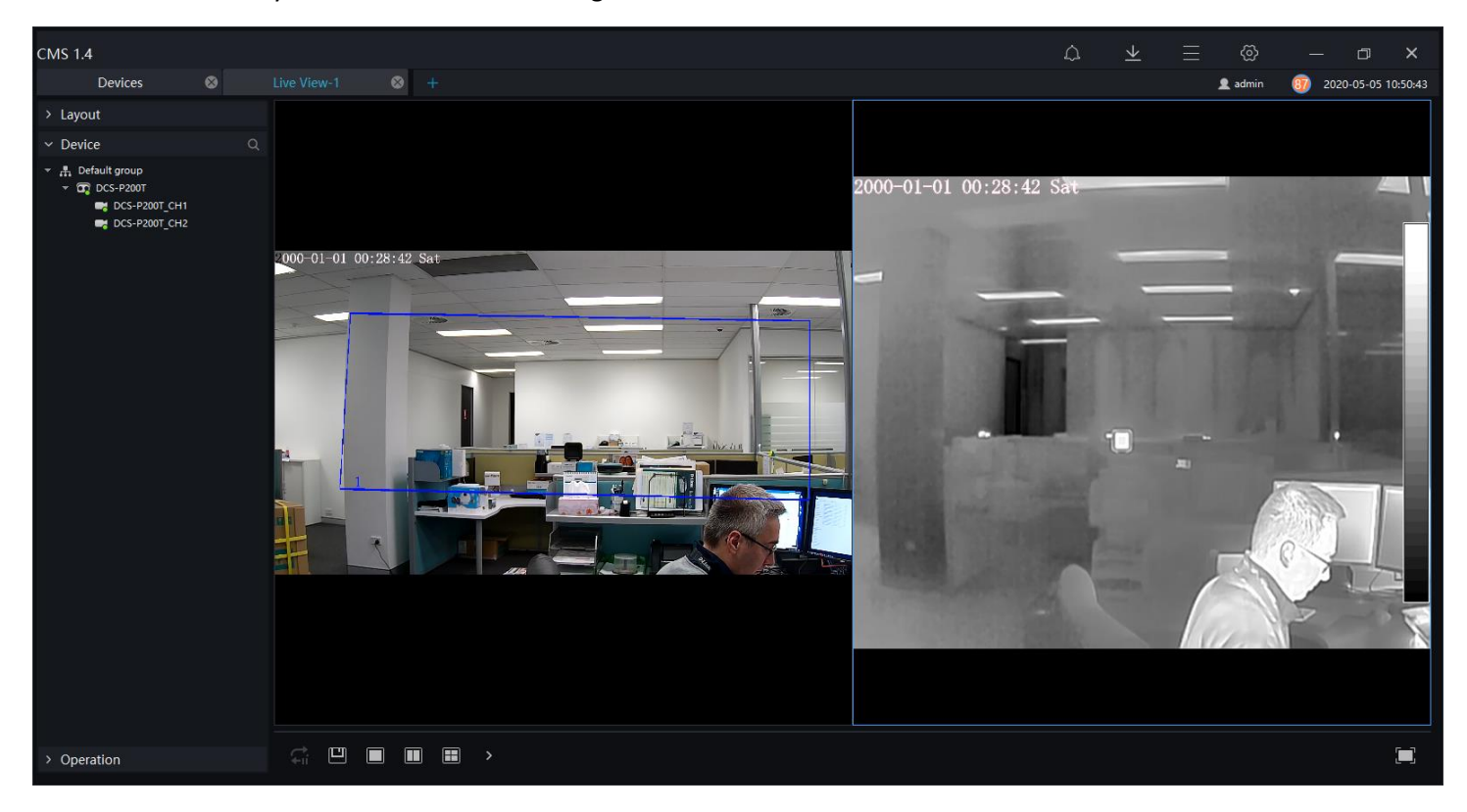

Go to System configuration menu and make sure that the Temperature Unit is set to "Celsius".

| 🐼 System             |                        |                                        |                          | × |
|----------------------|------------------------|----------------------------------------|--------------------------|---|
| ि Basic Setting      | Language               | English                                |                          | • |
| File pret            | Home Page              | Show Preview Page 🔹                    | 📕 Restore Preview Layout |   |
|                      | Video Proportion       | Default Ratio                          | Full screen              | 1 |
| (Key) Shortcut Key   | Decoding Method        | Hardware Acceleration                  |                          |   |
| (i) Snapshot Setting | Video window title bar | 🗌 display                              |                          |   |
|                      | Default Stream         | Adaptive 🔻                             |                          |   |
|                      | Temperature Unit       | Celsius                                | ○ Fahrenheit             |   |
|                      | File Path ————         |                                        |                          |   |
|                      | Picture Save Path      | C:/Users/ilya/AppData/Local/CMS/snap   | =                        |   |
|                      | Video Save Path        | C:/Users/ilya/AppData/Local/CMS/record | -                        |   |
|                      | Shortcut Key           |                                        |                          |   |
|                      | - •                    |                                        |                          | Ŧ |
|                      |                        |                                        | Reset Save Cancel        |   |

### Go to "Card Management"

| CMS 1.4                                                                                     |                                                                                    | DCS-P200T_CH1(Over Temperature Alarm) 🗘                                                             | ₰ →   |                                                                              | – o ×               |
|---------------------------------------------------------------------------------------------|------------------------------------------------------------------------------------|----------------------------------------------------------------------------------------------------|-------|------------------------------------------------------------------------------|---------------------|
| Devices 🛞 Live View-1 🛞                                                                     | Main Menu 🛛 😣 🕂                                                                    |                                                                                                    |       | 👤 admin                                                                      | 2020-05-05 11:20:13 |
| Common Functions # All Feature                                                              | S<br>Play back<br>Search, playback and backup<br>the recording                     | Add, delete and modify live<br>video layout; Configure tour/<br>dwell                               |       | E-Map<br>Add and modify E-M<br>Display the location o<br>device              | .µp;<br>f the       |
| RealtimeAlarm<br>Displays the real-time alarm<br>notification                               | Alarm Record<br>Search historical alarm events;<br>Play alarm video                | Report Statistics<br>Check device online<br>rate server status, useage<br>information               |       | Monitoring Cent<br>Multi data synthesis,<br>data statistics monito<br>center | er<br>isual<br>ring |
| Devices<br>Search, add, delete and<br>modify devices                                        | Log<br>Query client operation log<br>and server log                                | Group<br>Add. delete and modify group<br>information                                                |       | Users<br>Add, delete, and mod<br>and role                                    | ify user            |
| Device Config<br>Configure devices, e.g<br>encode parameter, motion<br>detection, OSD, etc. | Servers<br>Query and configure server<br>parameters; Backup/recover<br>server data | Alarm Mail<br>Configure email policy, email<br>address, account information<br>and other parameters | -<br> | Card Manageme                                                                | e cards             |

Tick the "Temperature Screening" and "Temperature Config" cards. Click OK.

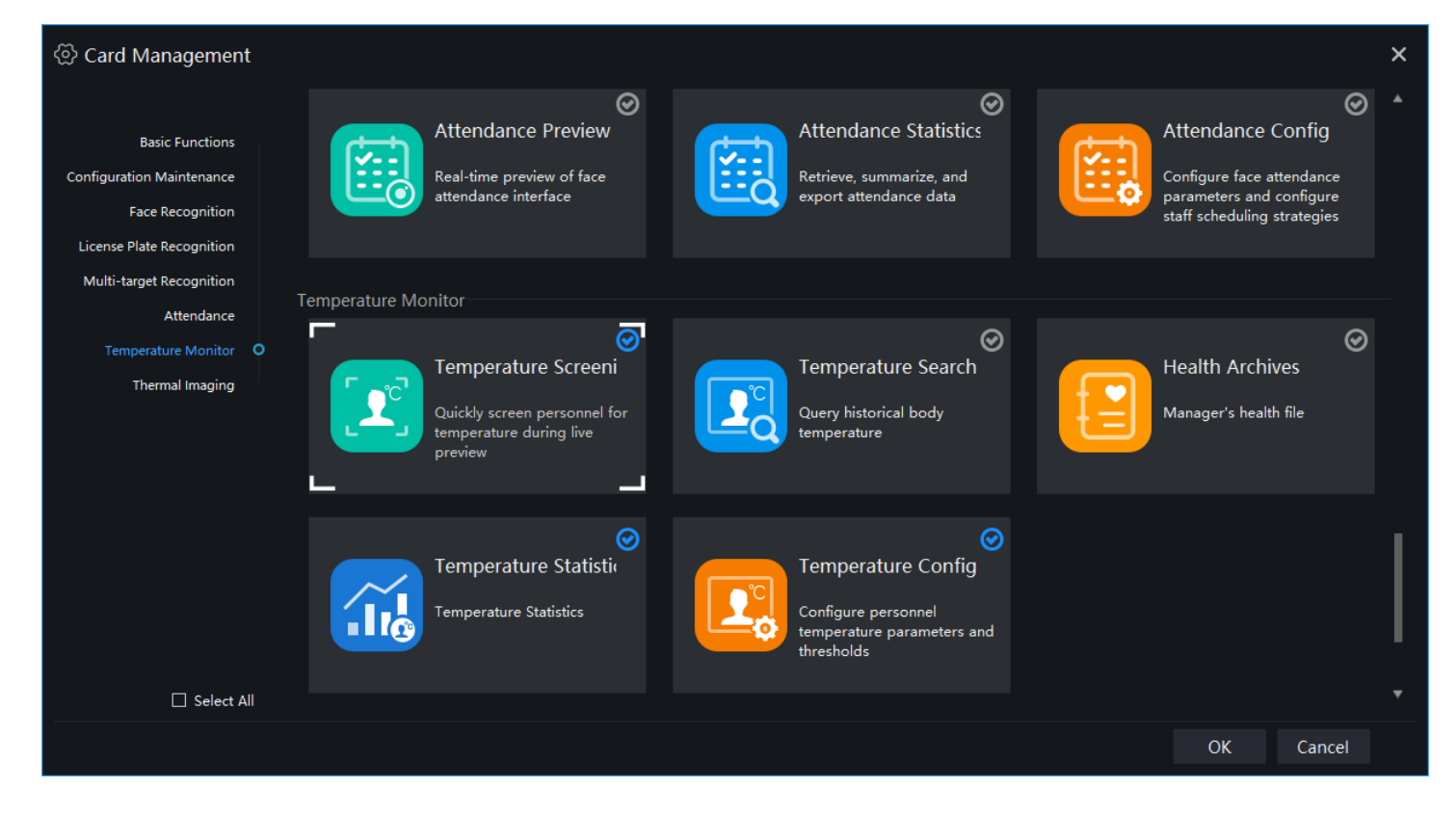

Open the "Temperature Config":

| CMS 1.4                                                                                      |                                                                                                    | DCS-P200T_CH1(Over Temperature Alarm)                                                               | չ₀ – |                                                           |                   | σ×               |
|----------------------------------------------------------------------------------------------|----------------------------------------------------------------------------------------------------|----------------------------------------------------------------------------------------------------|------|-----------------------------------------------------------|-------------------|------------------|
| Devices 😵 Live View-1 😵                                                                      | Main Menu 🛛 🛞 🕂                                                                                                    |                                                                                                    |      | 👤 admin                                                   | 70 2020           | 0-05-05 11:21:58 |
| Common Functions # All Feature                                                               | es Alarm Record                                                                                                    | Report Statistics                                                                                   |      | Monitoring Cer                                            | nter              |                  |
| Displays the real-time alarm notification                                                    | Search historical alarm events;<br>Play alarm video                                                                                                    | Check device online<br>rates envers status, use age<br>information                                  |      | Multi data synthesis,<br>data statistics moniti<br>center | , visual<br>oring |                  |
| Devices<br>Search, add, delete and<br>modify devices                                         | Log<br>Query client operation log<br>and server log                                                                                                    | Group<br>Add, delete and modify group<br>information                                                | 2    | Users<br>Add, delete, and mo<br>and role                  | odify user        |                  |
| Device Config<br>Configure devices, e.g.<br>encode parameter, motion<br>detection, OSD, etc. | Servers<br>Query and configure server<br>parameters; Backup/recover<br>server data                                                                                                    | Alarm Mail<br>Configure email policy, email<br>address, account information<br>and other parameters |      | Temperature St<br>Temperature Statisti                    | atistics<br>cs    |                  |
| Configure personnel<br>temperature sonnel<br>temperature parameters and<br>thresholds        | Control Control Contro | r — ¬ Card Management<br>I ┿ I Add or remove feature cards<br>□ _ J                                 |      |                                                           |                   |                  |

Set your temperature monitoring parameters.

| DCMS+ 1.4                     |                                      |  |  |               |           |         |       |       |      |    | $\Diamond$ | $\underline{\vee}$ |
|-------------------------------|--------------------------------------|--|--|---------------|-----------|---------|-------|-------|------|----|------------|--------------------|
| Temperature Screening         | ⊗                                    |  |  | RealtimeAlarm |           |         |       |       |      |    |            |                    |
| <sup>-</sup> emperature Paran |                                      |  |  |               |           |         |       |       |      |    |            |                    |
|                               | Abnormal temperature measurement 💽 🥐 |  |  |               |           |         |       |       |      |    |            |                    |
|                               |                                      |  |  | Lower Tem     | np Thresh | old     | 35.0  |       | °C   |    |            |                    |
|                               |                                      |  |  | Over Temp     | p Thresho | ld      | 100.0 | 100.0 |      | °C |            |                    |
|                               |                                      |  |  | Alarm Inte    | rval      |         | 60    |       |      | s  |            |                    |
|                               |                                      |  |  | Normal Bo     | ody Temp  | erature | 35.5  | °C ~  | 37.2 | °C |            |                    |
|                               |                                      |  |  |               |           |         |       |       |      |    |            |                    |
|                               |                                      |  |  |               |           | Apply   |       |       |      |    |            |                    |
|                               |                                      |  |  |               |           |         |       |       |      |    |            |                    |
|                               |                                      |  |  |               |           |         |       |       |      |    |            |                    |

## Add the "Temperature Screening" tab.

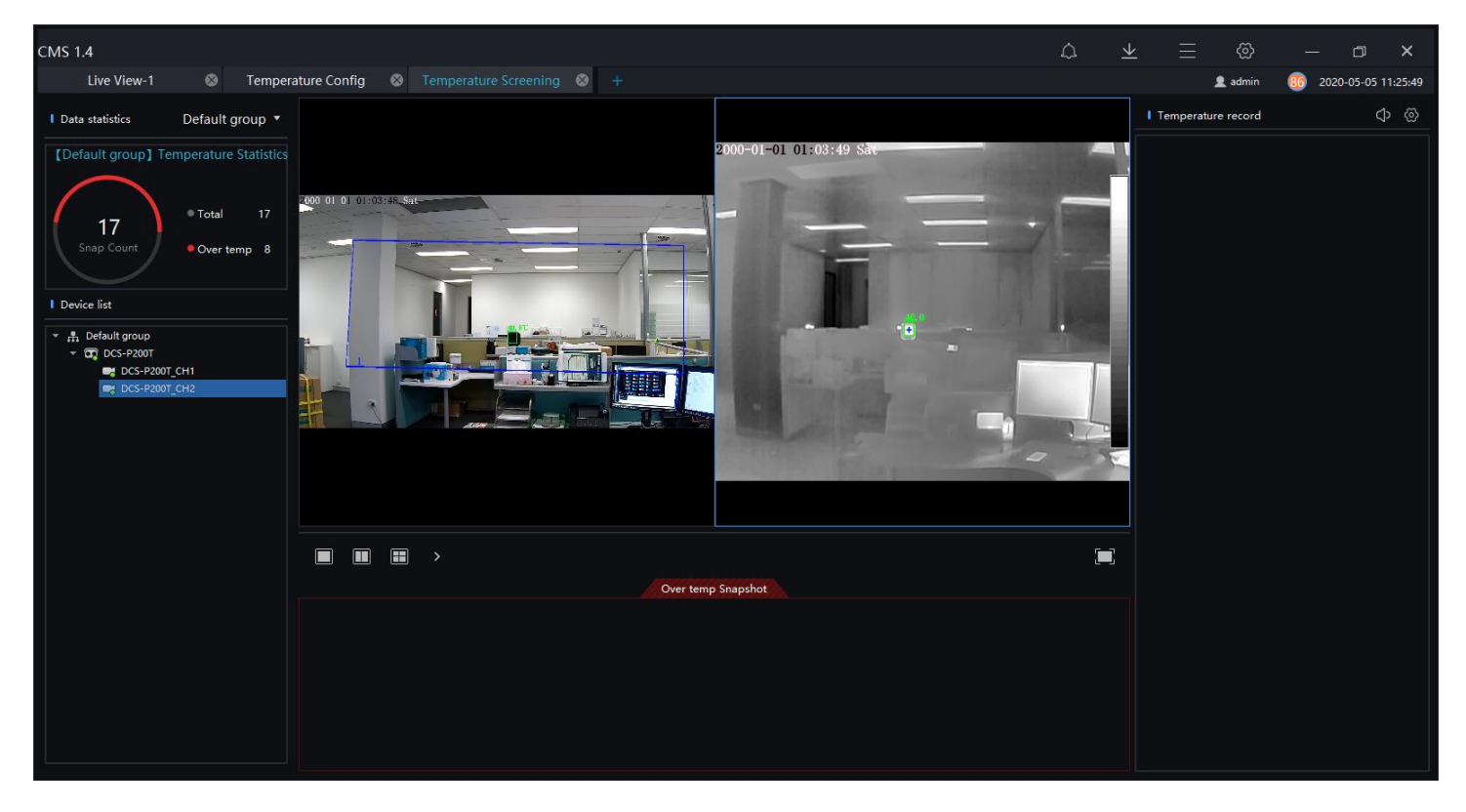

# Thermal Camera Configuration

The camera should be mounted and Blackbody Unit installed in the camera's field of view 3-5m away.

Log into the camera using a Web browser. Default username/password is admin/admin.

The camera is set to DHCP, but if there is no DHCP server it will use 192.168.0.121

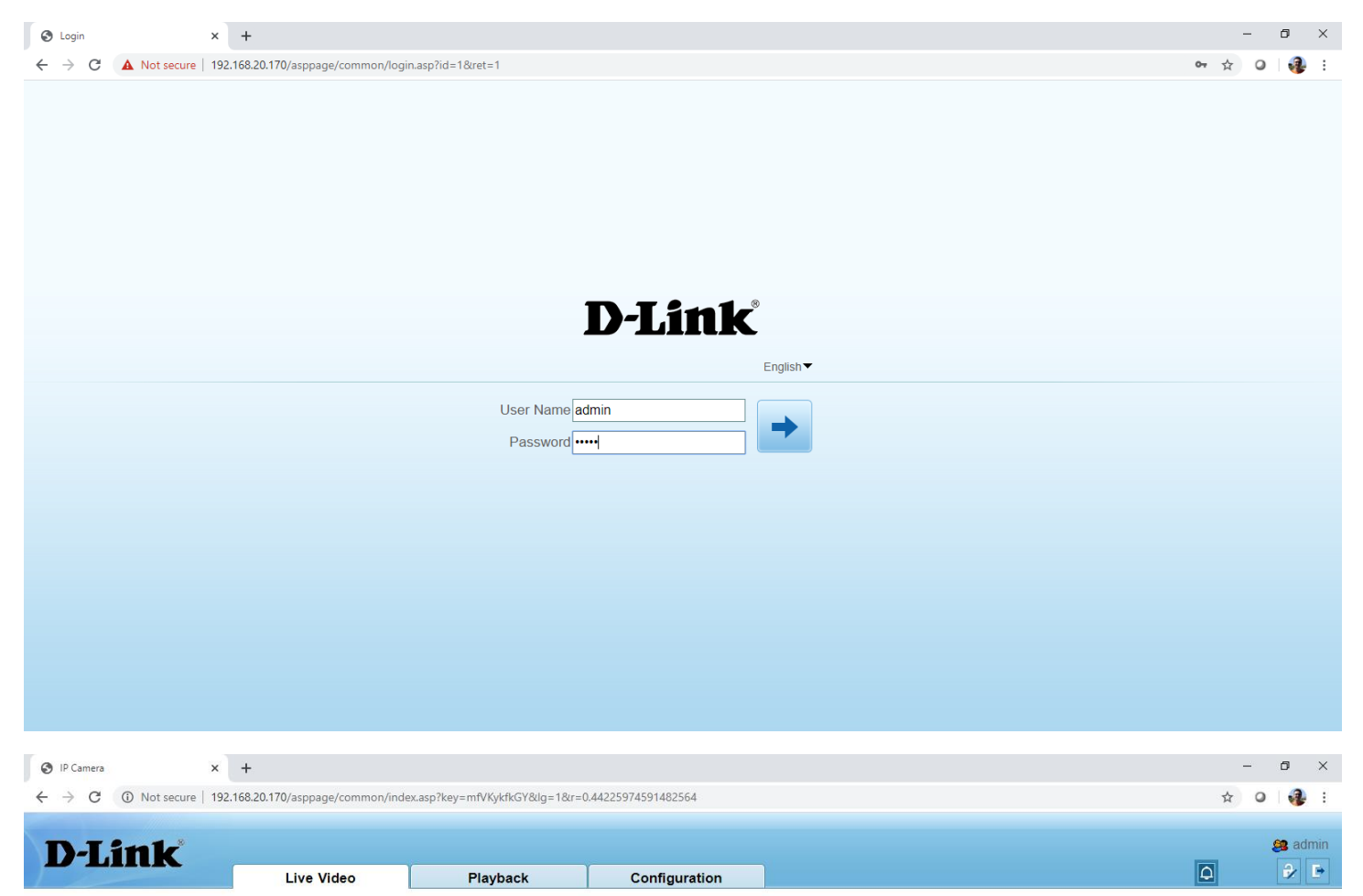

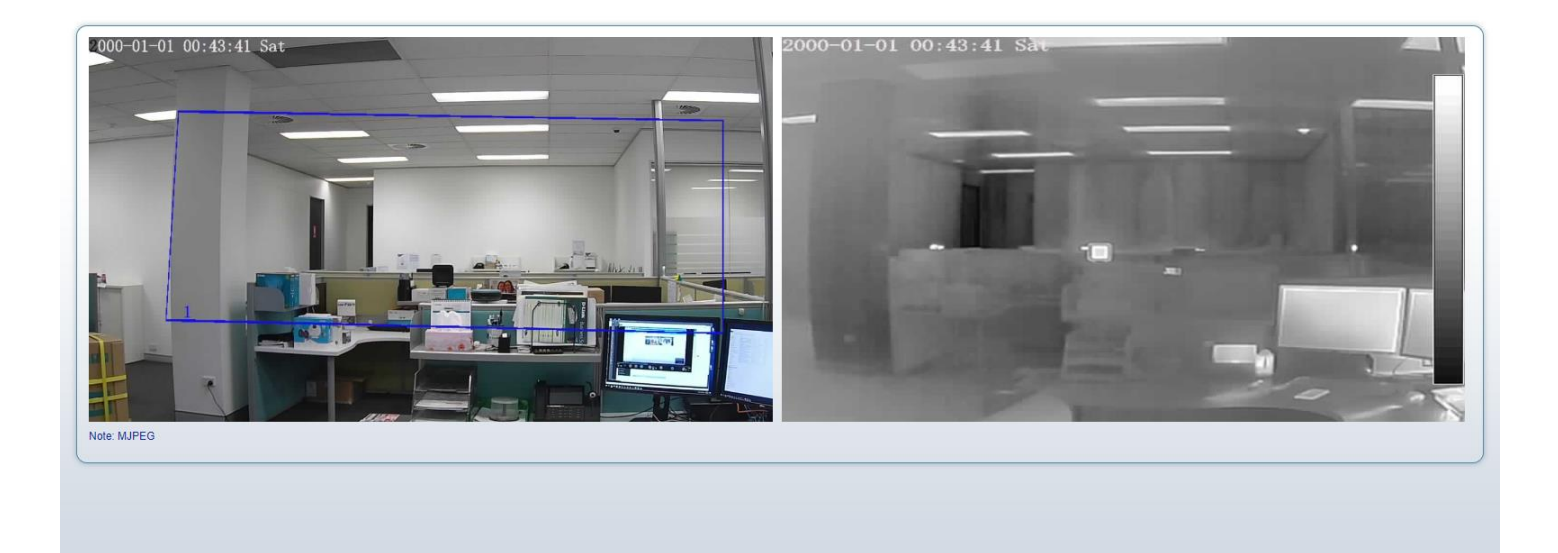

Go to Configuration > Temperature Measurement > Thermal Mapping.

Select Mapping Point "Point One" and click on left image to position the crosshair. Then position the crosshair on the right image, pinpointing the same location on the image.

Select Mapping Point Two and repeat positioning crosshairs on other areas of the image.

Repeat the same for Mapping Point Three.

#### Once done, click on Apply.

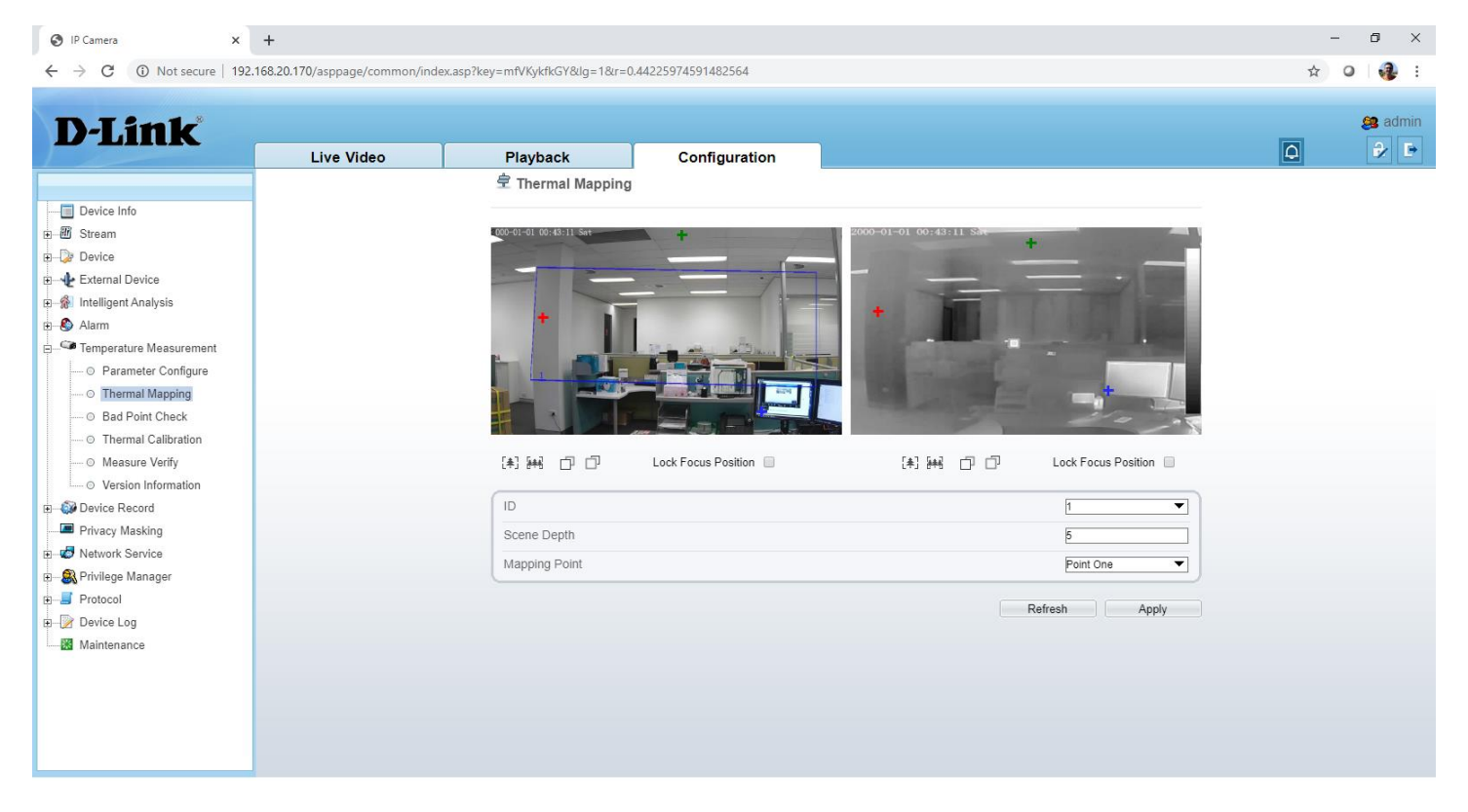

#### Go to Thermal Calibration.

#### Set it to Enable.

### Click on "Draw".

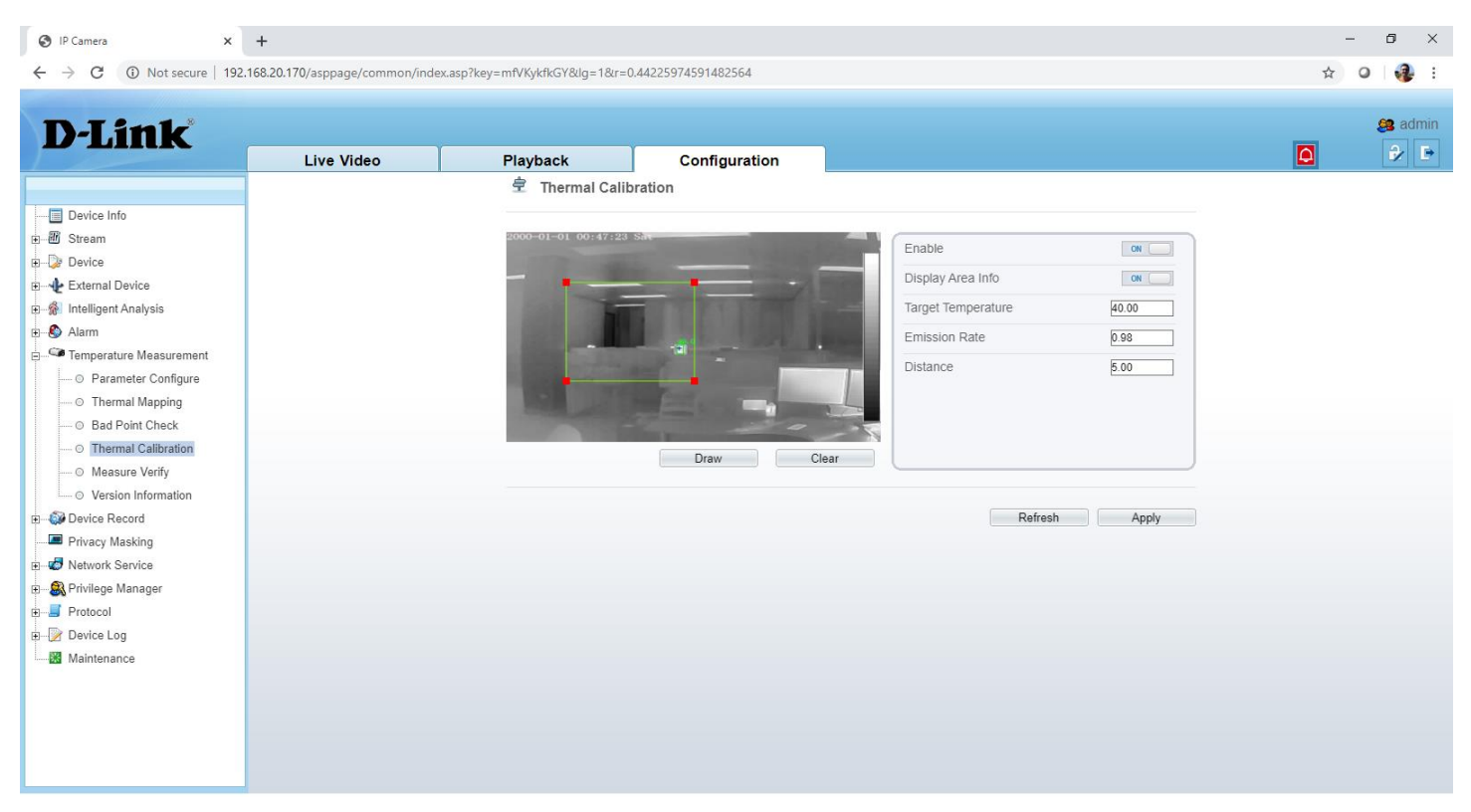

Resize the rectangle so it is drawn around the Blackbody Unit.

Specify the distance from the camera to the blackbody.

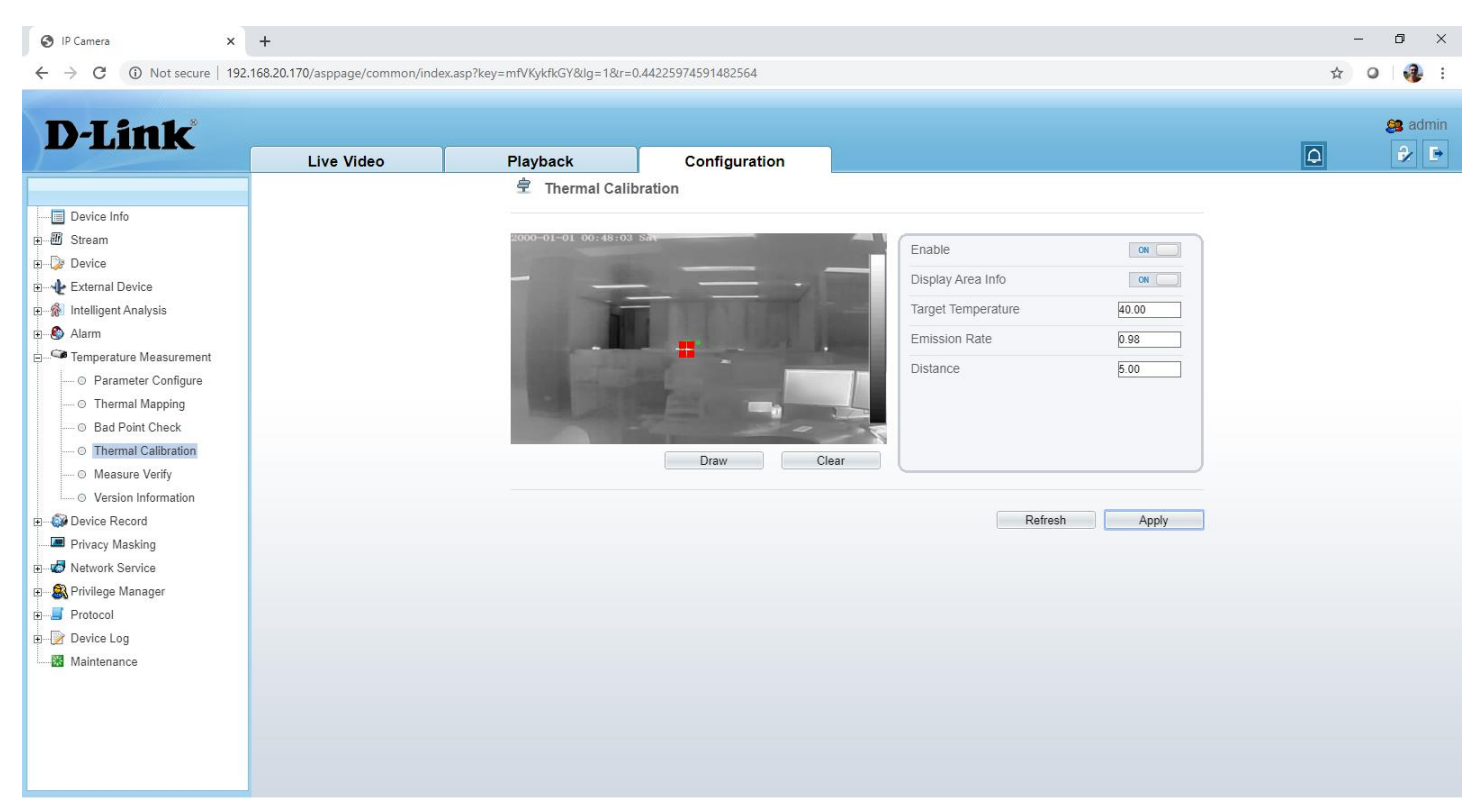

Note: if the camera or Blackbody Unit is moved, you need to re-set Thermal Mapping and the Thermal Calibration.

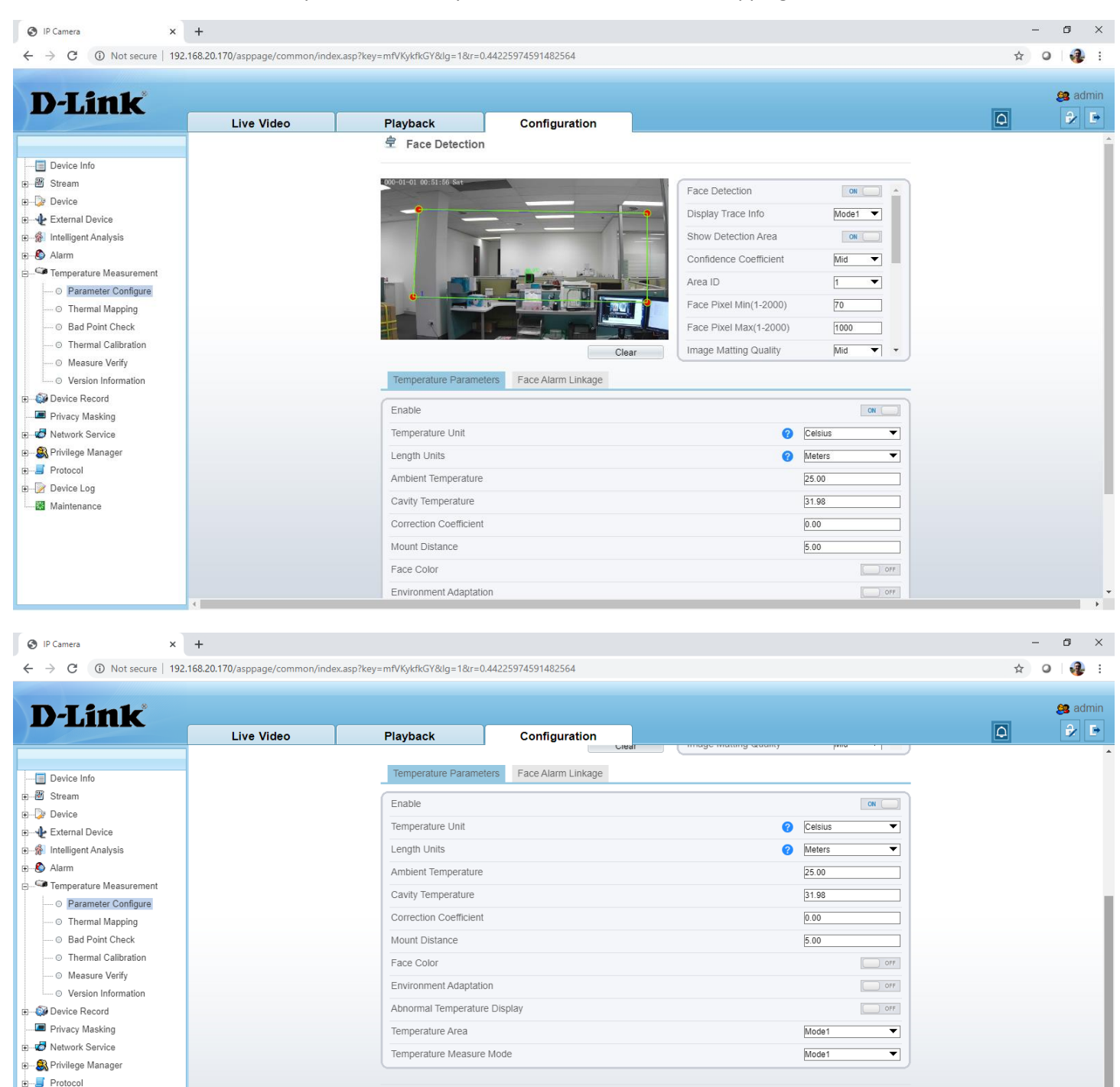

🗉 📝 Device Log

Refresh Apply

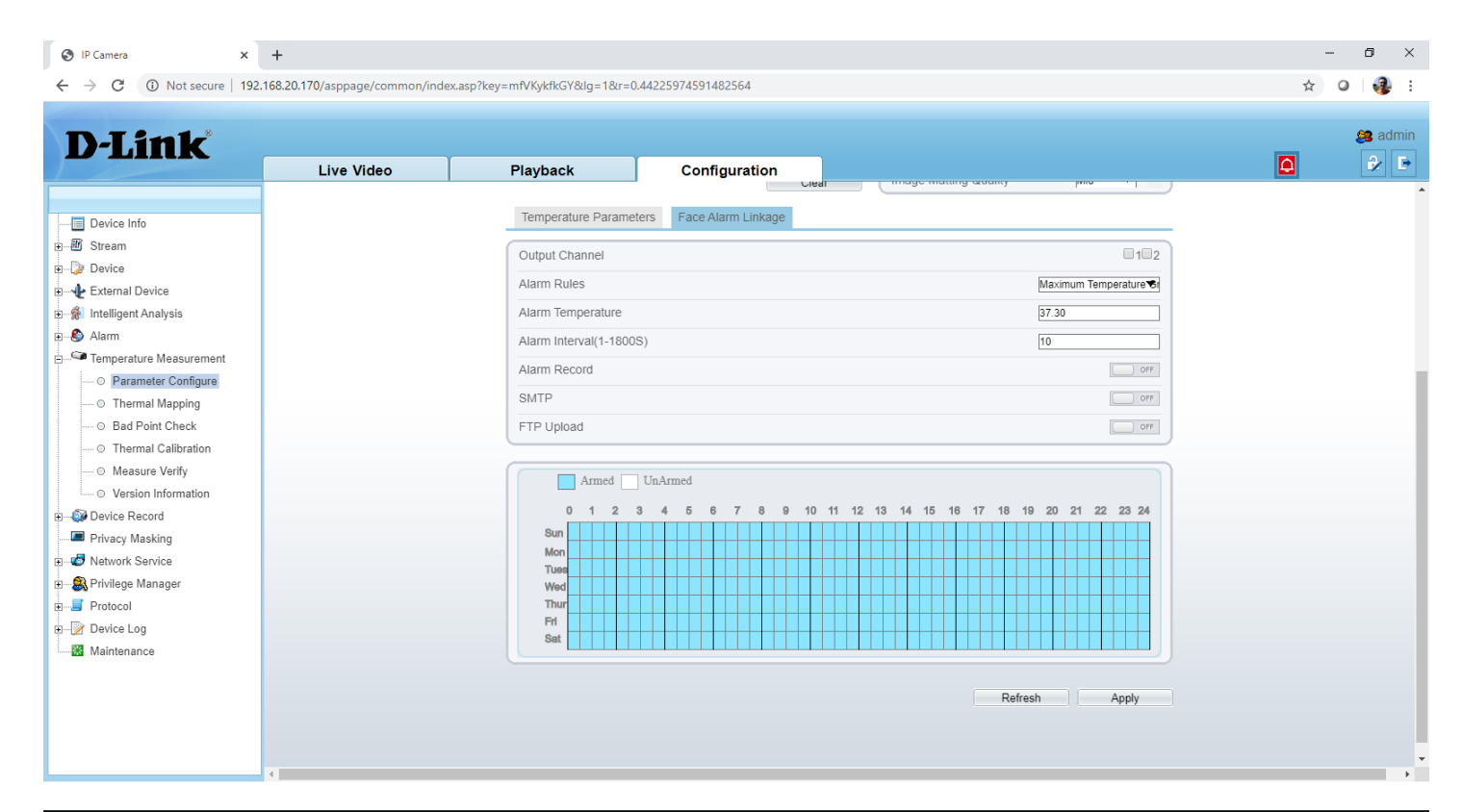

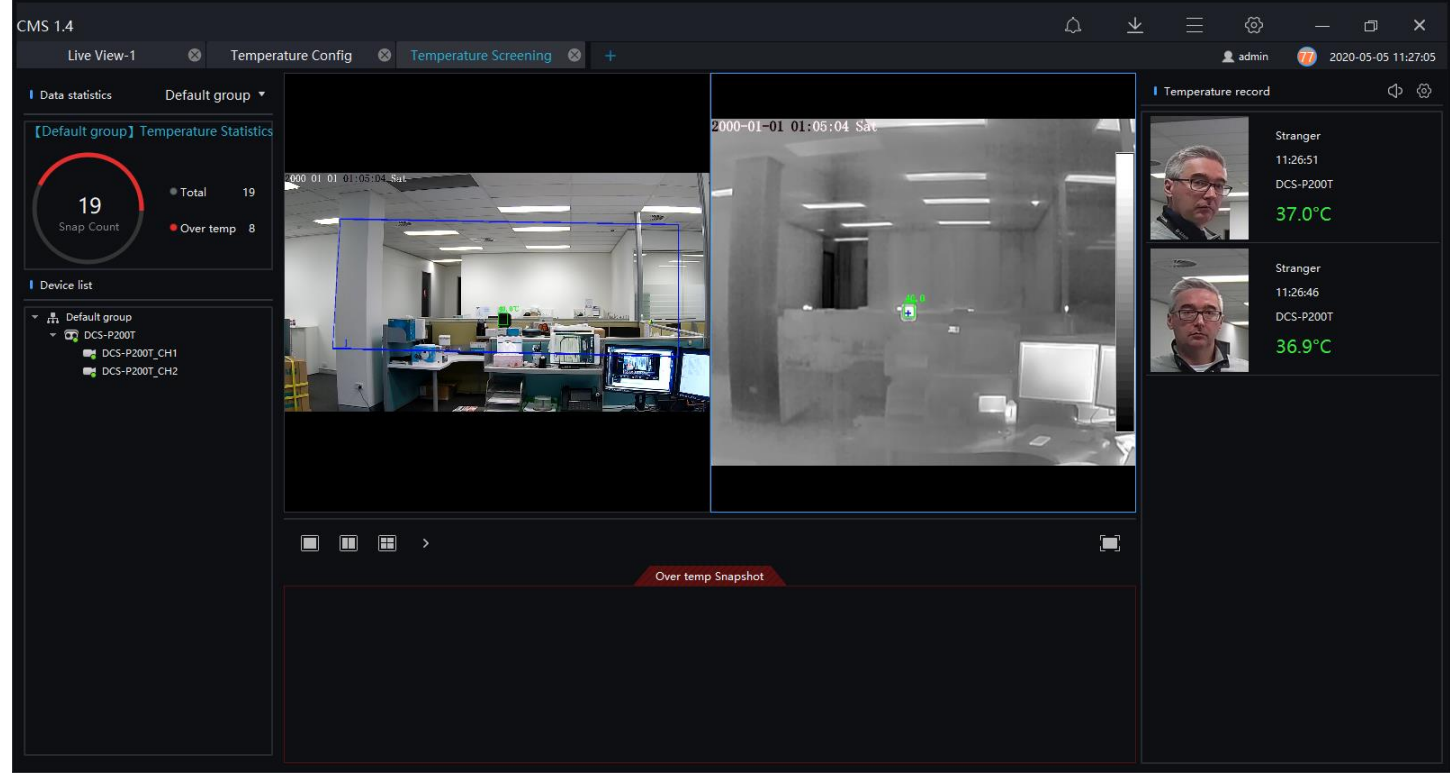